| FileSure         | Sure How to protect, alert and report on chang |             |
|------------------|------------------------------------------------|-------------|
| ByStorm Software | www.bystorm.com                                | 877-BYSTORM |

This 'How-to' will show how to configure FileSure-Defend to protect your website from change--except to certain users or at certain times. We will generate an e-mail alert when a change was blocked, and set up an automatic daily report showing all the changes that were attempted.

1. Start FileSure, switch to the 'Rules management' tab and click the 'Block access' button:

| 🐴 FileSure Defe              | nd                                       |                   |                                                        |              |            | - • •                |
|------------------------------|------------------------------------------|-------------------|--------------------------------------------------------|--------------|------------|----------------------|
| <u>F</u> ile <u>O</u> ptions | Workstations <u>H</u> el                 | р                 |                                                        |              |            |                      |
| Real-time monitor            | r 👘 Managed machi                        | ne status         |                                                        |              |            |                      |
| Current file activ           | vity for : DUAL24                        |                   | <ul> <li>Note: Selecting a different machin</li> </ul> | e will clear | the file - | activity window. 🛛 🕕 |
| Time                         | Username                                 | Operation         | File                                                   |              |            |                      |
|                              |                                          |                   |                                                        |              |            |                      |
|                              |                                          |                   |                                                        |              |            |                      |
|                              |                                          |                   |                                                        |              |            |                      |
|                              |                                          |                   |                                                        |              |            |                      |
|                              |                                          |                   |                                                        |              |            |                      |
|                              |                                          |                   |                                                        |              |            |                      |
|                              |                                          |                   |                                                        |              |            |                      |
|                              |                                          |                   |                                                        |              |            |                      |
|                              |                                          |                   |                                                        |              |            |                      |
|                              |                                          |                   |                                                        |              |            |                      |
| Common tasks                 | Bule management                          | Analysis, Repo    | its and Alerts                                         |              |            |                      |
| Local rules M                | aster rules (read-onlu)                  |                   |                                                        |              |            |                      |
| Auditing Rule                | <ul> <li>Monitor AutoCAD_file</li> </ul> | es                |                                                        | *            | 0          | Quick audit          |
| Auditing Rule                | - Trial Rule for Local                   | Machine - Audit A | ccess to Microsoft Office Files                        |              | 0          | Audit access         |
| Auditing Rule                | - watch exe writes and                   | d deletes         |                                                        | Ξ            | ~          | Block access         |
| Auditing Rule                | Auditing Rule - Watch File Accesses      |                   |                                                        |              |            | DIOCK access         |
| Auditing Rule                | - Watch rolder moves<br>- Watch temp     | i                 |                                                        |              |            | Event log monitoring |
| Deny Rule - Bl               | lock CD writes                           |                   |                                                        |              | 1          | Edit Rule            |
| Deny Rule - Bl               | lock Maiware                             |                   |                                                        | -            | 0          | Delete rule          |
| ByStorm                      | ByStorm Software Software                |                   |                                                        |              |            |                      |

2. This will bring up the 'Defend Rule' screen (next page). We are going to configure an example rule involving only allowing access to the webmaster and only at a certain time of the week. You can tweak the criteria to fit your needs.

| わ FileSure - Defend Rule                                                                                                    |                                                                                                    |
|----------------------------------------------------------------------------------------------------|----------------------------------------------------------------------------------------------------|
| Rule name:<br>Protect web site from changes                                                                                                    | Operations to Deny<br>Select All                                                                                                    |
| File name filters                                                                                                    | ser name filters<br>hclude: *<br>xclude: *\WebMaster<br>Access checks<br>□ Read access<br>✓ Write access<br>✓ Delete access<br>Status changes<br>✓ Create<br>□ Delete<br>□ Delete<br>○ Rename<br>○ Security Changes<br>✓ Content operations<br>□ File read<br>□ File write |
| File size filters Other           Options         Program name filters         Group name filters                                                 | ilters Machine name filters Time slot filters Signature filters                                                                                                    |
| Rule applies to <ul> <li>Hard drives</li> <li>Network drives</li> <li>Removable drives</li> <li>CD/DVD drives</li> <li>Driveless (VSS)</li> </ul> | Send e-mail on rule match         Send to:         Only apply rule after a threshold has been reached.         Activate rule when the threshold of         20          matches within         60                                                                           |
| Comment:                                                                                                    | 🗸 OK 🛚 🛛 Cancel                                                                                                    |

- a. Change the Rule Name to be 'Protect web site from changes'
- b. Check all the 'Operations to Deny' except for Read Access. This is telling FileSure not to allow any changes, but to let users read the files.
- c. In the 'Rule applies to' section, check only 'Hard drives', 'Files' and 'Servers'.
- d. Use the 'Add' button in the 'File name filters' area to enter a filter that points to your website on the hard dive. In my example, I'm protecting 'C:\inetpub\live corp\web\\*'. The '\*' at the end means the rule applies to ALL files in that folder and any subfolder.
- e. Use the 'Add' button in the 'User name filters' area to enter a user name filter of '\*'; this will cause the rule to be applied to all users.
- f. Use the 'Add' button in the 'User name filters' area to enter a user name filter of '\*\WebMaster', this time click the 'Exclude' option instead of the default 'Include'. This will exclude the user 'WebMaster' from the rule.
- g. Click the 'Time slot filters' tab and select every time slot except for Saturday morning from 8AM to 12PM. [Note: if you click on the day, all time slots for that day will be selected]. This tells FileSure to enforce this rule all the time, except for Saturday mornings...say for scheduled maintenance.

| わ FileSure - Defend Rule                                         |                                                         | <b>.</b>                                                            |  |  |  |
|------------------------------------------------------------------|---------------------------------------------------------|---------------------------------------------------------------------|--|--|--|
| Rule name:                                                       | Rule name:                                              |                                                                     |  |  |  |
| Protect web site from changes                                    |                                                         | Select All                                                          |  |  |  |
| File name filters Include: C:\Inetpub\Live Corp Web\*            | User name filters<br>Include: *<br>Exclude: *\WebMaster | Access checks<br>Read access<br>Write access<br>Delete access       |  |  |  |
|                                                                  |                                                         | Status changes<br>Create<br>Delete<br>Rename ()<br>Security Changes |  |  |  |
| Add Remove                                                       | Add Performance Remov                                   | /e Content operations // File read                                  |  |  |  |
| File size filters Other<br>Options Program name filters Group na | me filters Machine name filters                         | ne slot filters                                                     |  |  |  |
| Sunday                                                           |                                                         |                                                                     |  |  |  |
| Monday                                                           |                                                         |                                                                     |  |  |  |
| Tuesday                                                          |                                                         |                                                                     |  |  |  |
| Wednesday                                                        |                                                         |                                                                     |  |  |  |
| I hursday                                                        |                                                         |                                                                     |  |  |  |
| Saturday                                                         |                                                         |                                                                     |  |  |  |
| 12AM 4AM                                                         | 8414 12PM 4F                                            | M 8PM 12AM                                                          |  |  |  |
| Comment:                                                         |                                                         | 🖌 OK 🛛 Cancel                                                       |  |  |  |

h. Click the 'Other' tab and enter '77 for the 'Alert ID' filter. We're going to use the alert ID to trigger our e-mail alerts.

| わ FileSure - Defend Rule                                                                                                    |                                                                                               |                                                                                                    |
|----------------------------------------------------------------------------------------------------|-----------------------------------------------------------------------------------------------|----------------------------------------------------------------------------------------------------|
| Rule name:<br>Protect web site from changes                                                                                                    |                                                                                               | Operations to Deny<br>Select All                                                                                                |
| File name filters<br>Include: C:\Inetpub\Live Corp Web\*                                                                                                    | User name filters<br>Include: *<br>Exclude: *\WebMaster                                       | Access checks  Access Read access  Write access  Content access  Content access  Content access  Content access  Content access |
| Add Edit Remove                                                                                                    | Add     Edit     Remove       Show matching users                                             | <ul> <li>File read</li> <li>File write</li> </ul>                                                                               |
| File size filters Other<br>Options Program name filters Group name                                                                                                    | e filters Machine name filters Time slo                                                       | t filters Signature filters                                                                                                    |
| Audit noise reduction <ul> <li>Avoid Audit Storms</li> <li>Advanced rename options</li> <li>Allow renames with same file extension</li> <li>Denv changes "to" chosen extension(s)</li> </ul> | Advanced alerting support<br>Generate an Event Log record on rule<br>None<br>Alert ID: 77 🕂 6 |                                                                                                    |
| Comment:                                                                                                    |                                                                                               | 🗸 OK 🛛 🛛 Cancel                                                                                                    |

- i. Click 'OK' to close the rule.
- 3. Find the newly created rule and enable it by clicking the checkbox next to the rule name

| Common tasks Rule management Analysis, Reports and Alerts                |
|--------------------------------------------------------------------------|
| Local rules Master rules (read-only)                                     |
| Deny Rule - Block CD writes                                              |
| Deny Rule - Block malware                                                |
| Deny Rule - Block Switchblade                                            |
| Deny Rule - Protect Important Files                                      |
| Deny Rule - Protect Microsoft Office Excel 97-2003 Worksheet files pt. 1 |
| Deny Rule - Protect Microsoft Office Excel 97-2003 Worksheet files pt. 2 |
| Deny Rule - Protect Microsoft Office PowerPoint Presentation files pt. 1 |
| Dony Rule Protoct Microsoft Office PowerPoint Presentation files pt. 2   |
| Deny Rule - Protect web site from changes                                |
| Deny Rule - test rule                                                    |
|                                                                          |
| ByStorm Software                                                         |
| bystorm software                                                         |

At this point, FileSure is protecting your website from changes and recording any attempts in the auditing data store. Now, let's see if we can't use that data for an alert and a daily report.

4. Select the 'Analysis, Reports and Alerts' tab and click the 'Scheduled repots' button.

| 🐴 FileSure Defe     | nd                                             |           | -                  |                                       |          |                                                    |
|---------------------|------------------------------------------------|-----------|--------------------|---------------------------------------|----------|----------------------------------------------------|
| <u>File</u> Options | <u>File Options W</u> orkstations <u>H</u> elp |           |                    |                                       |          |                                                    |
| Real-time monito    | Managed machin                                 | ne status |                    |                                       |          |                                                    |
| Current file acti   | vity for : DUAL24                              |           |                    | <ul> <li>Note: Selecting a</li> </ul> | differen | t machine will clear the file activity window. 🛛 🕕 |
| Time                | Usemame                                        | Operation | File               | 3                                     |          |                                                    |
|                     |                                                |           |                    |                                       |          |                                                    |
|                     |                                                |           |                    |                                       |          |                                                    |
|                     |                                                |           |                    |                                       |          |                                                    |
|                     |                                                |           |                    |                                       |          |                                                    |
|                     |                                                |           |                    |                                       |          |                                                    |
|                     |                                                |           |                    |                                       |          |                                                    |
|                     |                                                |           |                    |                                       |          |                                                    |
|                     |                                                |           |                    |                                       |          |                                                    |
|                     |                                                |           |                    |                                       |          |                                                    |
|                     |                                                |           |                    |                                       |          |                                                    |
| Common tasks        | Rule management                                | Analysis, | Reports and Alerts |                                       |          |                                                    |
| Analysis            |                                                |           | Reports            |                                       |          | Alerts                                             |
| Ever                | nts recorded today:                            | 13        | Total sc           | heduled reports:                      | 3        | Total alerts: 4                                    |
| Opera               | tions denied today:                            | 5         | Active sc          | heduled reports:                      | 3        | Active alerts: 2                                   |
|                     |                                                |           | F                  | Report recipients:                    | 1        | Machines monitored: 1                              |
|                     |                                                |           |                    |                                       |          | Machines managed: 2                                |
|                     | 🔍 View                                         | Data      |                    | Reports                               |          |                                                    |
|                     |                                                |           |                    | (                                     |          |                                                    |
|                     | Search fo                                      | or Frends |                    | Scheduled repo                        | orts     | O Manage alerts                                    |
| ByStorm             | ByStorm Software                               |           |                    |                                       |          |                                                    |

5. This will bring up the 'Schedule Reports' where you need to click the 'New' button. Note the 'Scheduled job execution time' as this is the time that the reports will run everyday.

| Schedule Reports                      |             |                                     |                             | • ×    |
|---------------------------------------|-------------|-------------------------------------|-----------------------------|--------|
| Report Jobs:                          |             |                                     | 9                           | Q. (1) |
| Drag a column header here to group    | by that col | umn.                                |                             |        |
| Job Name:                             | Enabled     | Report Name:                        | Send To:                    |        |
| New Job                               | V           | User Activity Report Touched files  | gene@bystorm.com            |        |
| Auto-generated report for 214,335,828 | 1           | User Activity Report: Folders moved | gene@bystorm.com            |        |
| Auto-generated report for 43,349,093  | V           | User Activity Report: Touched files | gene@bystorm.com            |        |
|                                       |             |                                     |                             |        |
| O New / Edit 🔕 Be                     | amove       | SMTP Settings Scheduled             | job execution time 02:00 PM | Glose  |

6. This will bring up the 'Edit Job' screen. This is where we will configure the scheduled report. Change the following things:

| 🔊 Edit Job                   |                                                                                                    |
|------------------------------|----------------------------------------------------------------------------------------------------|
| Job Name                     | Attempted web site changes                                                                                                    |
| Report<br>Report name        | User Activity Report: Write access denies                                                                                                    |
|                              | Sorted by users doing the activity, report shows what files denied the user write access. Data is dependent on auditing rules active during designated time period.                                                                                                    |
| Date Range:                  | Quick Range Previous day     Previous 30 Day(s)                                                                                                    |
| Filters                      |                                                                                                    |
|                              | Run this report against all managed computers.                                                                                                    |
|                              | DUAL24<br>XP2PROVM<br>XPPROVM                                                                                                    |
| User Name<br>Filters*:       | O Acrobat File (PDF) O Excel File O XML O CSV O HTML                                                                                                    |
| <b>Delivery</b><br>Mail to*: | gene@bystorm.com                                                                                                    |
| Save to folder:<br>Schedule  | Browse                                                                                                    |
| * Separa                     | Image: Monday       Image: Tuesday       Image: Wednesday       Image: Thursday       Image: Friday         Image: Saturday       Image: Saturday       Image: Saturday       Image: Saturday       Image: Saturday       Image: Saturday         Image: Saturday       Image: Saturday       < |

- a. Enter 'Attempted web site changes' for the 'Job Name'
- b. Select the 'User Activity Report: Write access denied' in the 'Report name' drop down.
- c. For the 'Date Range', select the 'Quick Range' of 'Previous day'
- d. In the 'Mail to' area, enter the e-mail address of who should get the report.
- e. In the 'Schedule' area, select the additional options of 'Saturday' and 'Sunday'

7. Click OK to close the screen and save the report job. Click 'Close' on the 'Schedule Reports' screen. If haven't already configured your SMTP settings, you will be prompted to do so.

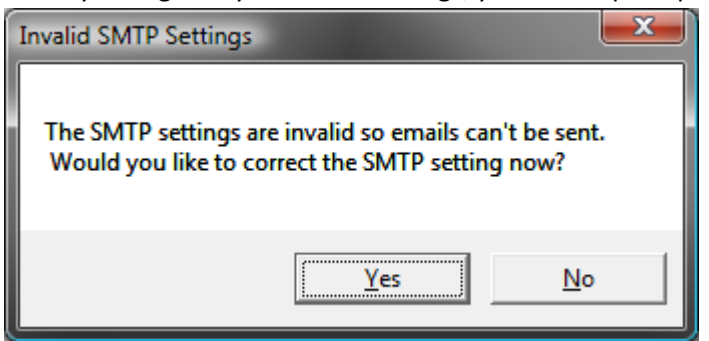

8. Now we have a daily report scheduled, but we want to know about the change attempts as they are happening. For that, we need to set up an Alert. Back on the main screen, select the 'Common tasks' and click the 'Set up an e-mail alert' button.

| 🐴 FileSure Defe     | end                         |                  |                                                     |                                                                    |
|---------------------|-----------------------------|------------------|-----------------------------------------------------|--------------------------------------------------------------------|
| <u>File</u> Options | Workstations Hel            | р                |                                                     |                                                                    |
| Real-time monite    | or Managed machin           | ne status        |                                                     |                                                                    |
| Current file acti   | vity for : DUAL24           |                  | <ul> <li>Note: Selecting a different mac</li> </ul> | hine will clear the file activity window. 🛛 🌀                      |
| Time                | Usemame                     | Operation        | File                                                |                                                                    |
|                     |                             |                  |                                                     |                                                                    |
|                     |                             |                  |                                                     |                                                                    |
|                     |                             |                  |                                                     |                                                                    |
|                     |                             |                  |                                                     |                                                                    |
|                     |                             |                  |                                                     |                                                                    |
|                     |                             |                  |                                                     |                                                                    |
|                     |                             |                  |                                                     |                                                                    |
|                     |                             |                  |                                                     |                                                                    |
|                     |                             |                  |                                                     |                                                                    |
|                     |                             |                  |                                                     |                                                                    |
|                     |                             |                  |                                                     |                                                                    |
| Common tasks        | Rule management             | Analysis, Report | s and Alerts                                        |                                                                    |
| Audi                | /<br>it folder moves        | ß                | Audit access to files                               | Stop file theft                                                    |
| Catch<br>Dragg      | those Accidental F<br>ers.  | older            | Who is reading patient data or customer lists?      | Protect what is important while<br>still allowing people to use it |
| Run                 | a report                    | Ø,               | Search auditlogs                                    | Set up an e-mail alert                                             |
| delive              | red directly to your        | inbox.           | you're looking for.                                 | important happens.                                                 |
| Lock                | file                        | 19               | Record user activity                                | Manage workstations                                                |
| Protection acces    | ct a file from any us<br>s. | er 🗾             | Got Disgruntled Employees?                          | Manage workstations throughout<br>your enterprise.                 |
| ByStorm             | Software                    |                  |                                                     | 🛛 Close                                                            |

9. This will bring up the 'Define Alert' screen which is where we will configure the alert, but before we can do that we need to set up a summary. Click the 'Manage Summaries' button.

| わ Define Al | ert                            | ALC: NO.                           | a la la como de                  | <b>X</b>          |
|-------------|--------------------------------|------------------------------------|----------------------------------|-------------------|
| Summary:    | Extension Summary by User      |                                    | Manage Sun                       | nmaries 💫         |
|             |                                |                                    | Sample                           | Summary Data      |
|             | Count                          | userName                           | extension                        | -                 |
|             | ▶ 76                           | BYSTORMSOFTWARE\allengb            | exe                              |                   |
|             | 58                             | BYSTORMSOFTWARE\allengb            | 4.4                              |                   |
| _           | 10                             | BISTORMSOFTWARE\allengb            | awg                              | -                 |
|             | Monitor all machines           |                                    |                                  | 6                 |
|             | DUAL24                         |                                    |                                  | ~                 |
| Machines:   | XPPROVM                        |                                    |                                  |                   |
|             |                                |                                    | 1                                | -                 |
| - 1         | 1                              |                                    |                                  |                   |
|             | Send e-mail when count exce    | eeds: 10 🗢 Do not send e           | e-mails more than every:         | 30 🜩 minutes.     |
| Mail to:    |                                |                                    |                                  |                   |
| Subject*:   | [                              |                                    |                                  |                   |
|             | [                              |                                    |                                  |                   |
|             |                                |                                    |                                  |                   |
| Body*:      |                                |                                    |                                  |                   |
|             |                                |                                    |                                  |                   |
| _           | *Use right-click to enter a va | ariable. [Note]: the body text wil | Il repeat once for every item ov | er the threshold. |
|             | To:                            |                                    |                                  |                   |
|             | Subject:                       |                                    |                                  |                   |
| Preview     |                                |                                    |                                  |                   |
| Treview.    |                                |                                    |                                  |                   |
|             |                                |                                    |                                  |                   |
|             |                                |                                    |                                  |                   |
|             | Enabled                        |                                    | 🗸 OK                             | Cancel            |
| Preview:    | ✓ Enabled                      |                                    | 🗸 ОК                             | Cancel            |

10. This will bring up the 'Manage summaries' screen which shows all the current summaries. On this screen, click the 'New' button.

| Manage    | Summaries                     |                                                |            |
|-----------|-------------------------------|------------------------------------------------|------------|
| Summari   | es:                           |                                                | <b>W</b> 4 |
| Drag a co | ulumn header here to group by | that column.                                   |            |
| Enabled   | Record Age                    | Summary Name                                   |            |
| V         | 1 days 0 hours 0 minutes      | Extension Summary by User                      |            |
| 17        | 1 days 0 hours 0 minutes      | Drive type usage by user                       |            |
| 1         | 1 days 0 hours 0 minutes      | Program summary                                |            |
| 177       | 1 days 0 hours 0 minutes      | Root Folder Moves                              |            |
| 1         | 0 days 0 hours 5 minutes      | Auto-generated summary for alert: 214,335,828  |            |
| 23        | 0 days 0 hours 10 minutes     | Hidden File Access                             |            |
| 4         | 0 days 1 hours 0 minutes      | Summary for rule: watch exe writes and deletes |            |
| 17        | 0 days 0 hours 5 minutes      | Auto-generated summary for alert: 43,349,093   |            |
| 10        | 0 days 1 hours 0 minutes      | Test summary                                   |            |
|           | $\checkmark$                  |                                                |            |
| O New     | Edit                          | e                                              |            |

11. This will bring up the 'Define Summary' screen. Here is how to configure the summary:

 $\sim$ 

| 🗞 Define Summary                                                                                                    |                |
|----------------------------------------------------------------------------------------------------|----------------|
| Name Watching for website writes.                                                                                                    | ✓ Enabled      |
| Oldest Record Age: 0 🚔 days 1 🚖 hours 0 🚔 minutes                                                                                      |                |
| select count(extension), extension from AuditRecords where extension <> "" and eventTime<br>OldestRecordAge group by Upper(extension); | •>             |
|                                                                                                    |                |
| SQL                                                                                                    |                |
| Query:                                                                                                    |                |
|                                                                                                    |                |
| Test Summary Query Dublish this summary as a desktop/scree                                                                             | ensaver alert  |
| Sample                                                                                                    | e Summary Data |
|                                                                                                    |                |
|                                                                                                    |                |
|                                                                                                    |                |
|                                                                                                    |                |
|                                                                                                    |                |
| Visit the Summary Section of the ByStorm User Forum.                                                                                   | 🛛 Cancel       |

- a. Enter 'Watching for website writes' for the 'Name'
- b. Enter '1' in the hour section 'Oldest Record Age'. This tells FileSure that we only want to look in the past hour for events. We do this so we don't continue to send out alerts for old events.
- c. Click either the little 'world' button or the 'Visit the summary section of the ByStorm User Forum' link. This will open a browser to the ByStorm Forum:

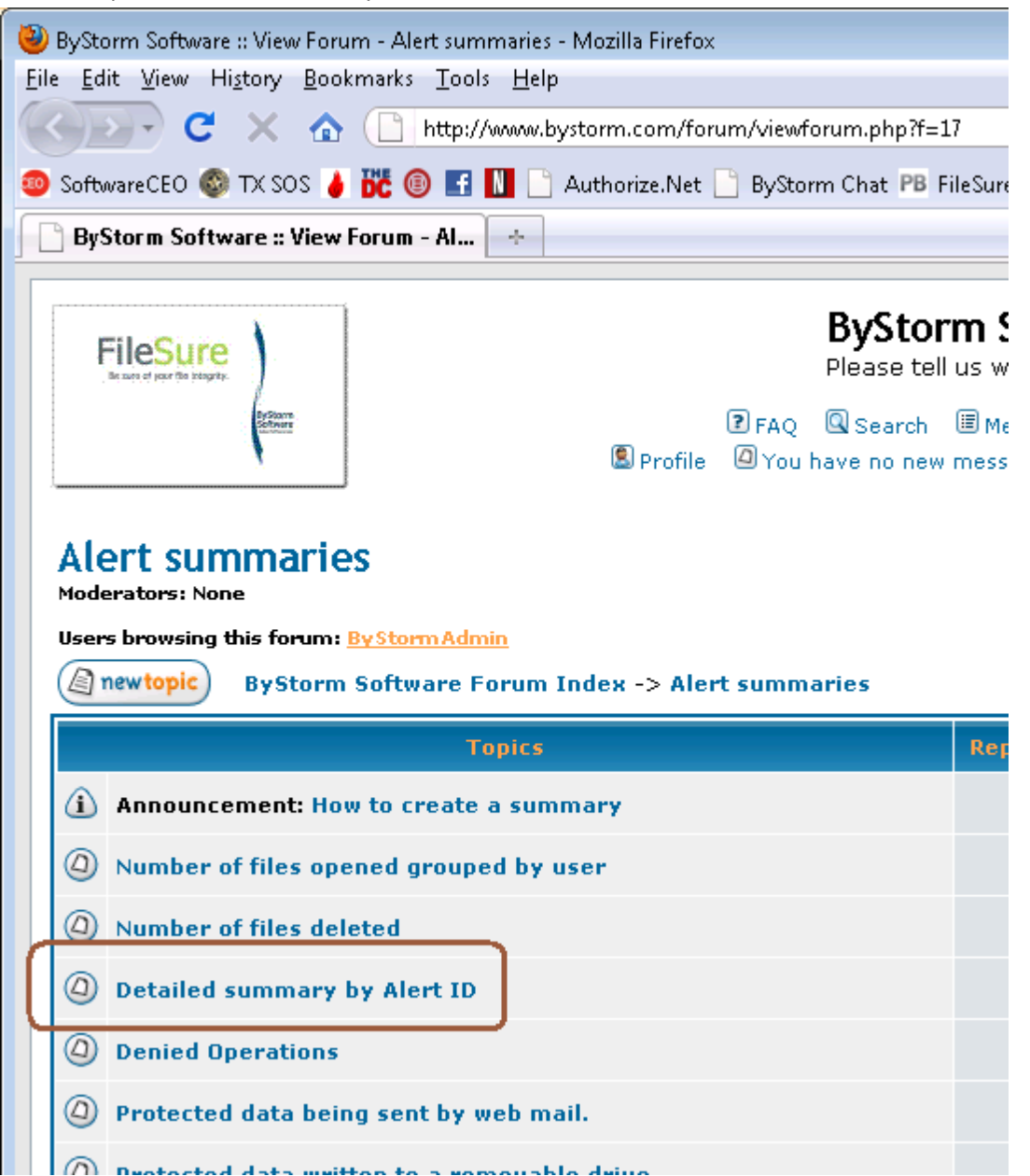

d. Select the 'Detailed summary by Alert ID' link

## Detailed summary by Alert ID

| (a) newtopic (b) postreply ByStorm Software Forum Index -> Alert summaries |                                                                                                    |  |  |  |  |  |  |  |
|----------------------------------------------------------------------------|----------------------------------------------------------------------------------------------------|--|--|--|--|--|--|--|
| View previous topic :: View next                                           |                                                                                                    |  |  |  |  |  |  |  |
| Author                                                                     | Message                                                                                                 |  |  |  |  |  |  |  |
| <b>ByStormAdmin</b><br>Site Admin                                          | D Posted: 09 Nov 2009 09:33 am Post subject: Detailed summary by Alert ID                               |  |  |  |  |  |  |  |
|                                                                            | This summary is useful for alerting on a rule match.                                                    |  |  |  |  |  |  |  |
| Joined: 10 Aug 2004                                                        | Change the 'alertID = 10' in the SQL below to match what is defined in the rule.                        |  |  |  |  |  |  |  |
| Posts: 46                                                                  | select 1 count, fileName, userName from AuditRecords where alertID = 10 and eventTime > OldestRecordAge |  |  |  |  |  |  |  |
| Back to top                                                                | 🚨 profile) (😹 pm) (🎯 email)                                                                             |  |  |  |  |  |  |  |
|                                                                            |                                                                                                    |  |  |  |  |  |  |  |

- e. Copy the circled area into the clipboard. Here is the actual text: '*select 1 count, fileName, userName from AuditRecords where alertID = 10 and eventTime > OldestRecordAge*'.
- f. Paste the text into the SQL Query area of the alert and change the '10' to '77' to match the alert ID we put on the rule.

| ᡖ Define | Summary                                                                                        |           |
|----------|------------------------------------------------------------------------------------------------|-----------|
| Name:    | Watching for website writes.                                                                   | 🔽 Enabled |
| Oldest R | ecord Age: 0 🚖 days 1 🚖 hours 0 🖨 minutes                                                      |           |
|          | select 1 count, fileName, userName from AuditRecords where alertID = 77 and eventTime > Oldest | RecordAge |
|          |                                                                                                |           |
|          |                                                                                                |           |

12. Click 'OK' to close the summary screen and click 'Close' on the 'Manage Summaries', this will take you back to the 'Define Alert' screen. Define your alert like this:

| ᡖ Define Al | ert                                                        |                |                              |                            |          |  |  |  |  |
|-------------|------------------------------------------------------------|----------------|------------------------------|----------------------------|----------|--|--|--|--|
| Summay:     | Watching for website writes.                               |                | •                            | Manage Summaries           |          |  |  |  |  |
| <u> </u>    |                                                            |                |                              |                            |          |  |  |  |  |
|             | Count                                                      | fileName       | userName                     |                            |          |  |  |  |  |
|             |                                                            |                |                              |                            |          |  |  |  |  |
|             |                                                            |                |                              |                            |          |  |  |  |  |
|             |                                                            |                |                              |                            |          |  |  |  |  |
|             | Monitor all machines                                       |                |                              |                            | 0        |  |  |  |  |
|             | DUAL24                                                     |                |                              |                            | *        |  |  |  |  |
| Machines:   | XPPROVM                                                    |                |                              |                            |          |  |  |  |  |
|             |                                                            |                |                              |                            | -        |  |  |  |  |
|             | Conditional address of the second                          |                | De unit construction and     | Harr average 20 [1]        |          |  |  |  |  |
|             | Send e-mail when count exceed:                             |                | Do not send e-mails more     | than every: 30 🚍           | minutes. |  |  |  |  |
| Mail to:    | genecobystonn.com                                          |                |                              |                            |          |  |  |  |  |
| Subject*    | Website change denied!                                     |                |                              |                            |          |  |  |  |  |
| (           | <%userName%> was denied the ability to change <%fileName%> |                |                              |                            |          |  |  |  |  |
| Body*:      |                                                            |                |                              |                            |          |  |  |  |  |
|             |                                                            |                |                              |                            |          |  |  |  |  |
|             | *Use right-click to enter a variable                       | e. [Note]: the | e body text will repeat once | for every item over the th | reshold. |  |  |  |  |
|             | To: gene@bystorm.com                                       |                |                              |                            |          |  |  |  |  |
|             | Subject Website change denied                              |                |                              |                            |          |  |  |  |  |
| Preview     |                                                            |                |                              |                            |          |  |  |  |  |
|             |                                                            |                |                              |                            |          |  |  |  |  |
|             |                                                            |                |                              |                            |          |  |  |  |  |
|             |                                                            |                |                              |                            |          |  |  |  |  |
|             | Enabled                                                    |                |                              | 🗸 ОК  🛛                    | Cancel   |  |  |  |  |

- a. Pick the newly created 'Watching for website writes' summary from the drop down.
- b. Enter '1' for the 'Send e-mail when count exceeds'
- c. Enter '30' for the 'Do not send e-mails more than every'
- d. Enter the email address you want the alert to be sent to
- e. Enter 'Website change denied!' for the 'Subject'
- f. For the body enter:

```
<%userName%> was denied the ability to change <%fileName%>.
```

g. Click 'OK' to close the 'Define Alert' screen

Now we have an alert configured to send an alert when someone is blocked from changing a file on our website.

To recap: We have set FileSure-Defend to block writing, deleting, renaming or changing security on any file on our web site except when those changes are made by the user 'WebMaster' or during our scheduled maintenance time of Saturday morning.

We have scheduled a report to be sent everyday listing all blocked changes.

We have set up an alert to tell us when someone has attempted to change the website, right as it happens.